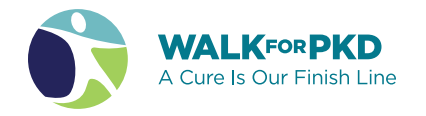

# **Register yourself** AS AN INDIVIDUAL

### Seven easy steps to set up your Walk registration

| Find yo          | our local         | Walk a      | at walkf     | orpkd.or                |
|------------------|-------------------|-------------|--------------|-------------------------|
|                  |                   |             | Registe      | r or Donate to a Walk 🔹 |
| Atlanta          | Cincinnati/Dayton | Long Island | Oklahoma     | San Francisco           |
| Baltimore        | Connecticut       | Los Angeles | Philadelphia | Seattle                 |
| Birmingham       | Delaware          | Milwaukee   | Phoenix      | South Florida           |
| Boston           | Denver            | Nashville   | Pittsburgh   | St. Louis               |
| Central Florida  | Detroit           | Nebraska    | Portland     | Tampa                   |
| Central Illinois | Houston           | New Jersey  | Rhode Island | Tidewater               |

 Central Ohio
 Hudson
 New York City
 Sacramento
 Twin Citi

 Charleston
 Indianapolis
 North Texas
 Salt Lake City
 Western

 Charlotte
 Iowa
 Northesat Ohio
 San Antonio
 Virtual

 Chicago
 Kansac City
 Northern Indiana
 San Diego

### Select your registration type.

| WALKPOR PKD |                 | Q 🖉 1 🖞 LOGIN       |            |
|-------------|-----------------|---------------------|------------|
| Selec       | t registrations | Your                | Order      |
| Adult       | \$0.00          | Adult<br>Traindus 1 | \$0.5<br>7 |
|             | - 1 +           |                     |            |
| Child       | \$0.00          |                     |            |
|             | - 0 +           | Total               | \$0.0      |
|             | 0.              | REG                 | ISTER      |

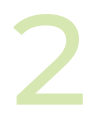

#### Click on the Register button.

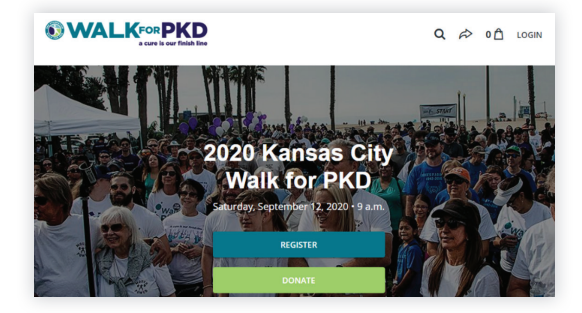

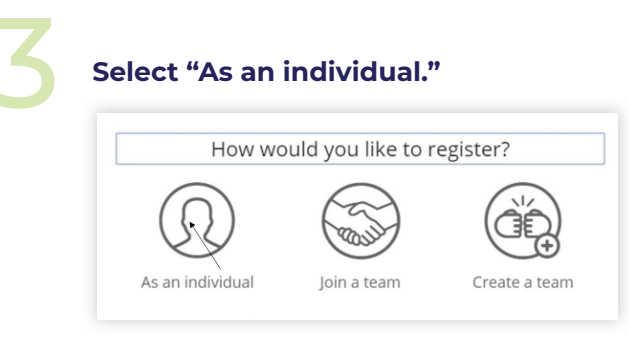

### Enter your name and email, sign the waiver, and select T-shirt size.

|                                                                                                    |                                                                                                    | Ac                                                                                                    | lult                                                                                                    |                                                                                                    |
|----------------------------------------------------------------------------------------------------|----------------------------------------------------------------------------------------------------|----------------------------------------------------------------------------------------------------|----------------------------------------------------------------------------------------------------|----------------------------------------------------------------------------------------------------|
|                                                                                                    |                                                                                                    |                                                                                                    | •                                                                                                    |                                                                                                    |
|                                                                                                    |                                                                                                    | Atter                                                                                                    | ndee 1                                                                                                    |                                                                                                    |
|                                                                                                    | ş                                                                                                    | Provide the atter                                                                                                    | idee's informatio                                                                                                    | 0                                                                                                    |
| First name *                                                                                                    |                                                                                                    |                                                                                                    |                                                                                                    |                                                                                                    |
| First name                                                                                                    |                                                                                                    |                                                                                                    |                                                                                                    |                                                                                                    |
| Last name *                                                                                                    |                                                                                                    |                                                                                                    |                                                                                                    |                                                                                                    |
| Last name                                                                                                    |                                                                                                    |                                                                                                    |                                                                                                    |                                                                                                    |
| Email *                                                                                                    |                                                                                                    |                                                                                                    |                                                                                                    |                                                                                                    |
| Email                                                                                                    |                                                                                                    |                                                                                                    |                                                                                                    |                                                                                                    |
| Birth Date                                                                                                    |                                                                                                    |                                                                                                    |                                                                                                    |                                                                                                    |
| Month                                                                                                    |                                                                                                    | Day                                                                                                    |                                                                                                    | Year 🗸                                                                                                    |
| Additiona<br>l agree and will<br>cooperating or<br>any liability as z<br>l will permit any<br>participating in<br>name and phot<br>publication, soo<br>right to dismiss<br>this waiver and | hold harmle<br>ganizations a<br>a result of m<br>y emergency<br>the event. I<br>to taken of m<br>tial media or<br>anyone tha<br>release and | ess the PKD F<br>and all partici-<br>y participatio<br>t treatment in<br>give permissis<br>ne during the<br>on the webs<br>t may cause a<br>l understand | oundation, co<br>s connected v<br>n, including ti<br>the event of<br>ion to the PKD<br>event in any<br>ite. The PKD I<br>any disturban<br>its intent. * | riporate sponsors,<br>ith the Walk for PKD from<br>wale to and from the even<br>injury or illness while<br>Poundation to use my<br>romotional material,<br>Toundation withholds the<br>ce. I certify that I have read |
|                                                                                                    |                                                                                                    |                                                                                                    |                                                                                                    | •                                                                                                    |
|                                                                                                    |                                                                                                    |                                                                                                    |                                                                                                    |                                                                                                    |

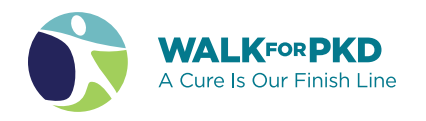

6

### At checkout, enter the name, email, and address of the person completing registration.

| Your Info                                                                                                    |                                                        |  |
|----------------------------------------------------------------------------------------------------|--------------------------------------------------------|--|
| First name *                                                                                                    | Last name *                                            |  |
| Sally                                                                                                    | Walker                                                 |  |
| Email*                                                                                                    |                                                        |  |
| walkforpkd@pkdcure.org                                                                                                    |                                                        |  |
| This is where your receipt and rej<br>this okay to contact me in th<br>Address                                                                                                    | istration will be sent                                 |  |
| This is where your receipt and reg<br>this okay to contact me in the<br>Address<br>Free transaction<br>This transaction is 16                                                                          | spratom will be sent<br>e future.                      |  |
| This is infere your recept and reg<br>to solve to contact me in the<br>Address<br>Free transaction<br>The transaction is 10<br>Address line 1 *                                                        | sonstan wil be sent<br>e futurie.<br>D% free of charge |  |
| This is interest your recept and reg<br>with the obay to contact the in the<br>Address<br>Free transaction<br>That transaction is 10<br>Address line 1 *<br>1001 E 101st Ter Suite 22                  | eroston wit be sent<br>e future.<br>2% free of charge  |  |
| This is where your recept and reg<br>to skey to contact me in the<br>Address<br>Free transaction<br>The transaction is 10<br>Address line 1 *<br>1001 E 101st Ter Suite 22<br>bot another address line | aroston vil be sent<br>e future.<br>D% free of charge  |  |

| <b>P</b>                                                                                              |
|----------------------------------------------------------------------------------------------------|
|                                                                                                    |
| Thank You!<br>Your order has been processed. Check your email for your                                |
| confirmation receipt and instructions for how to set up your<br>personal fundraising page. Good luck! |
| \$0.00                                                                                                |

#### Check your email for two messages:

- 1. Registration Confirmation email.
- 2. Email with instructions on how to claim and customize your personal fundraising page.

### FACT

## Participants who personalize their page raise three times more than those who don't!